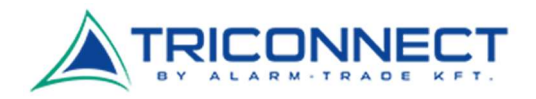

## Alcatel HH71VM beüzemelési segédlet

Helyezzük be a megfelelő méretű SIM kártyát a megfelelő módon. Próbáljuk meg körömmel vagy valamilyen vékony tárggyal óvatosan benyomni, amíg be nem kattan a helyére.

Ez után kapcsoljuk be a routert, majd csatlakozzunk rá a Wi-Fi jelén keresztül. A Wi-Fi gyári neve és a hozzá tartozó jelszó megtalálható a készülék alján. Normális esetben az 5Ghz-s jelen nagyobb sávszélességet érhetünk el, ezért azt válasszuk (SSID 5G).

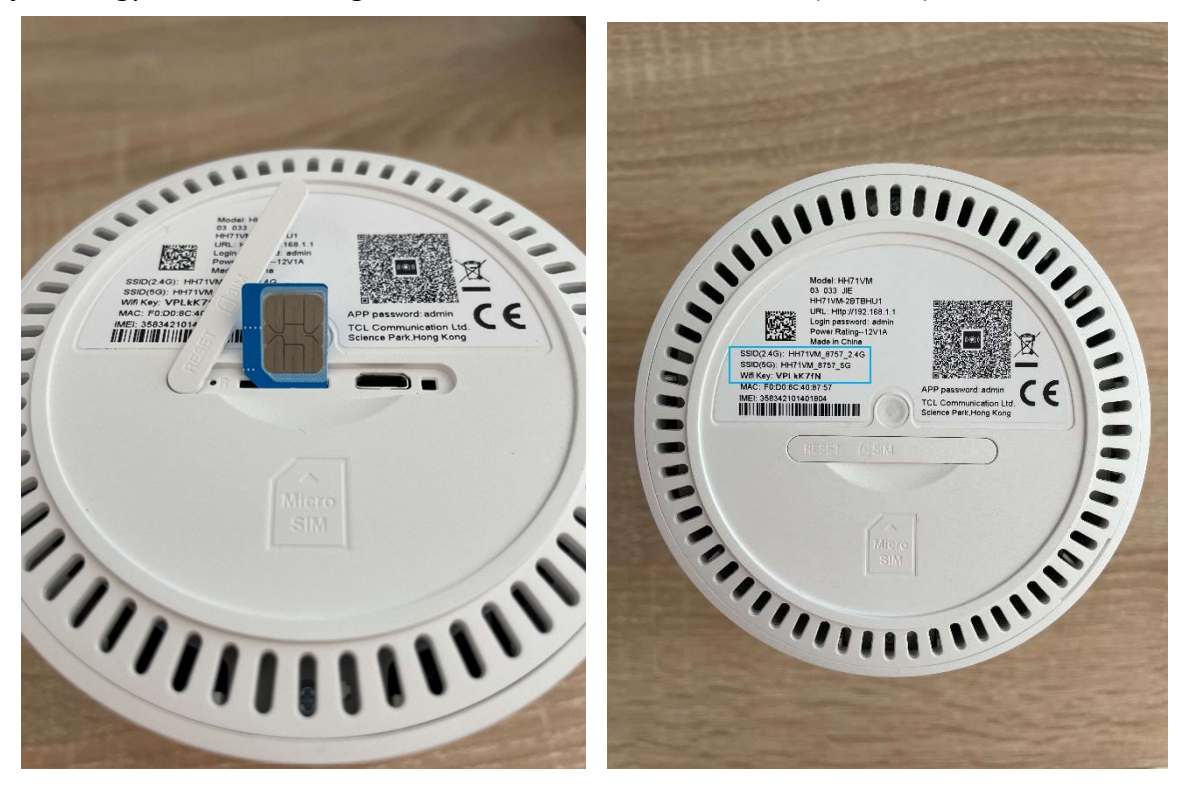

Az újabb SIM kártyák már tartalmaznak minden információt, ezért a legtöbb esetben semmi egyéb beállítás nem szükséges, az internet működőképes.

Előfordulhat azonban, hogy a SIM kártyán rossz APN beállítások szerepelnek, vagy egy-egy frissítés során elállítódnak, ezért az alábbiakban bemutatjuk hogyan lehet a router adminisztrációs felületére bejelentkezni és egy új APN profilt létrehozni.

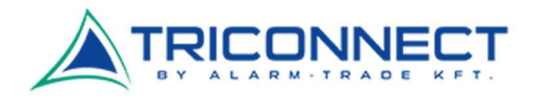

## Alcatel HH71VM adminisztrációs felület bejelentkezés

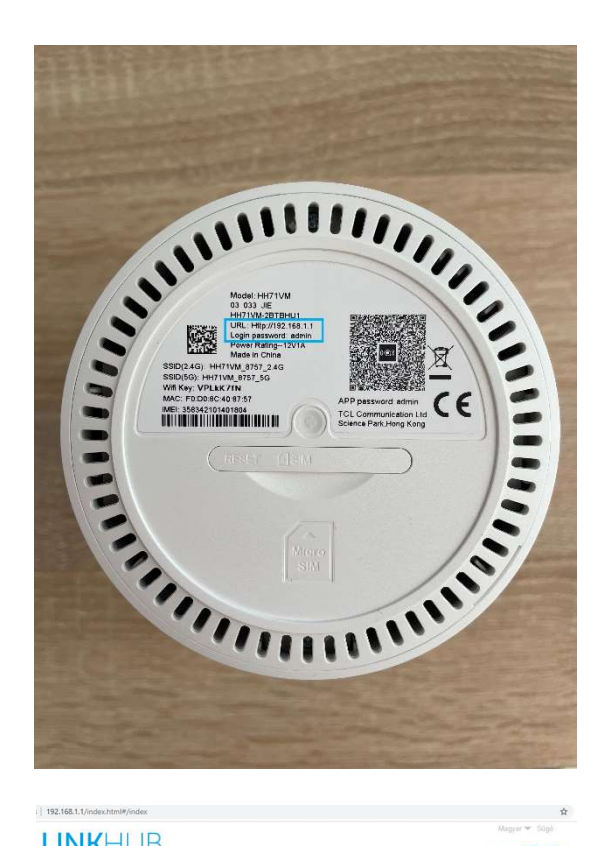

Miután csatlakoztunk a routerre Wi-Fi-n keresztül, egy böngészőben nyissuk meg az 192.168.1.1 címet és a bejelentkező felületre írjuk be a készülék alján található, hozzá tartozó jelszót, ami alapértelmezetten: "admin".

LINKHUB

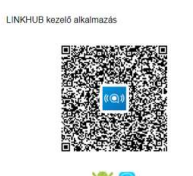

| Jelsző | megjegyzése |      |
|--------|-------------|------|
|        | -           |      |
|        |             | (05) |

4G+ 111 @ 🖘

Copyright 2018-2020 TCT MOBILE INTERNATIONAL LIMITED. MINDEN JOG FENNTART

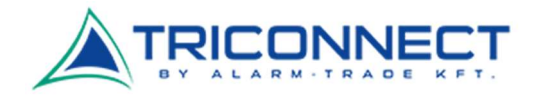

Az első bejelentkezésnél kérheti, hogy változtassuk meg az alapértelmezett "admin" jelszót, és egy beállítási varázsló is megjelenik. A hálózati módot itt érdemes lehet csak 4G-re állítani, hogy elkerüljük az esetleges lassabb hálózatra váltását a routernek. A többi beállítást, ha nem értünk hozzá, vagy nem kívánjuk állítani, akkor csak nyomjuk tovább.

| <b>_INK</b> HUB       |      |            |                                                      | Magyar ♥ Sugo Kijelentikezes |                   |          |  |
|-----------------------|------|------------|------------------------------------------------------|------------------------------|-------------------|----------|--|
|                       |      | Állapot    | Főmenű                                               | Szolgáltatások               | Beállítások       | Rendszer |  |
| « Allapot             | ~    | Beállítási | /arázsló                                             |                              |                   |          |  |
| ₀00 Statisztikai adat | ok 🗸 | 1          | 0                                                    |                              | 3                 |          |  |
| Eszközhozzáfér        | és   | SIM-kártya | Wi-Fi                                                | 2,4 GHz                      | WI-FI 5 GHz       |          |  |
| Beállítási varáz:     | sló  |            | Hálózati mód                                         | 4G/3G/2G (autor              | natikus) 👻        |          |  |
|                       |      |            | Csatlakozási mód                                     | O Automatikus                | 🔿 Manuális        |          |  |
|                       |      | 2          | Automatikus csatlakozás még<br>roaming üzemmódban is |                              |                   |          |  |
|                       |      |            | Profil neve                                          | Telenor Internet (           | Alapértelmezett 🐨 |          |  |
|                       |      |            |                                                      | Következő                    |                   |          |  |

CICOIC Copyright 2018-2020 TCT MOBILE INTERNATIONAL LIMITED. MINDEN JOG FENNTARTVA.

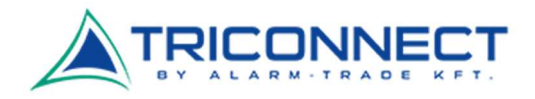

## Alcatel HH71VM APN beállítások

Miután sikeresen bejelentkeztünk a router adminisztrációs felületébe, a **Beállítások > Mobiladatok > Profilkezelés** almenü alatt találjuk az APN **Profilok**at.

Itt normális esetben egy alapértelmezett Telenor Internet profil található, helyes "**net**" APN beállítással. Ez lehetséges hogy valamilyen SIM kártyára érkező frissítés során átáll, ezért ezt kivédhetjük, ha létrehozunk egy saját új profilt a helyes beállításokkal és ezt tesszük meg alapértelmezett profilnak.

|                         | Allapot   | Főmenű         | Szolgáltatások          | Beállítások         | Rendszer |
|-------------------------|-----------|----------------|-------------------------|---------------------|----------|
| Scsatlakozási prioritás | Profilkez | elés           |                         |                     |          |
| ] Mobiladatok           |           | Profilkezelés  | Telenor Internet (      | Alapértelmezett 👻   |          |
| Mobil adatkapcsolat     |           | * Profil neve  | Telenor Internet        |                     |          |
| Profilkezelés           |           | • Hivószám     | *99#                    |                     |          |
| Hálózati beállítások    |           | APN            | net                     |                     |          |
| 5 WAN                   |           | Felhasználónév |                         |                     |          |
| 5 LAN                   |           | Jeiszó         | i [                     |                     |          |
| WI-FI N                 |           | Protokoli      | Nincs                   | ÷                   |          |
| Biztonság N             |           | Megjegyzés: /  | A létrehozható profilok | maximālis szāma 15. |          |

COCOLO Copyright 2018-2020 TCT MOBILE INTERNATIONAL LIMITED. MINDEN JOG FENNTARTVA.

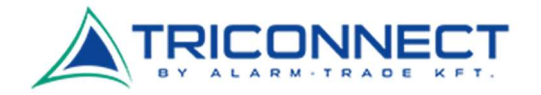

Csak kattintsunk az "Új" gombra, nevezzük el az új profilt, írjük be az APN mezőbe a "net"-et, írjuk be a hívószám mezőbe: \*99#, és mentsük el. Miután elmentettük, válasszuk ki az új profilt a "Profilkezelésnél". Ez egy router reset-eléssel (gyári állapotba állítással) törlődik, ezért olyankor mindig lépjünk be újra és végezzük el ezt a beállítást.

|                                                                                                    | JB                             |                                                                                                    |                                                                                                    |                                                                                                    | ALL ON S                                                       |
|----------------------------------------------------------------------------------------------------|--------------------------------|----------------------------------------------------------------------------------------------------|----------------------------------------------------------------------------------------------------|----------------------------------------------------------------------------------------------------|----------------------------------------------------------------|
|                                                                                                    | Állapot                        | Főmenű                                                                                                    | Szolgáltatások                                                                                                    | Telenoi<br>Beállítások                                                                                                    | Rendszer                                                       |
| Csatlakozási prioritás                                                                                                    | Profilk                        | ezelés                                                                                                    |                                                                                                    |                                                                                                    |                                                                |
| () Mobiladatok                                                                                                    | ^                              | Profilkezelés                                                                                                    | Telenor Internet (A                                                                                                    | Alapértelmezett 👻                                                                                                    |                                                                |
| Mobil adatkapcsolat                                                                                                    |                                | Profil neve                                                                                                    | Telenor Új                                                                                                    |                                                                                                    |                                                                |
| Profilkezelés                                                                                                    |                                | * Hivószám                                                                                                    | . *99#                                                                                                    |                                                                                                    |                                                                |
| Hálózati beállítások                                                                                                    |                                |                                                                                                    | . [                                                                                                    |                                                                                                    |                                                                |
| R <sup>0</sup> WAN                                                                                                    | ~                              | APN                                                                                                    |                                                                                                    |                                                                                                    |                                                                |
| o<br>Tā LAN                                                                                                    |                                | Felhasználónév                                                                                                    |                                                                                                    |                                                                                                    |                                                                |
| WI-FI                                                                                                    | ~                              | Jelsző                                                                                                    | ¢ [                                                                                                    |                                                                                                    |                                                                |
|                                                                                                    |                                | Protokol                                                                                                    | Nincs                                                                                                    |                                                                                                    |                                                                |
| <ul> <li>Biztonság</li> </ul>                                                                                                    | ~                              |                                                                                                    |                                                                                                    |                                                                                                    |                                                                |
| O Biztonsåg<br>≝⇔goos                                                                                                    | ĬB                             | Megjegyzés:                                                                                                    | A létrehozható profilok                                                                                                    | maximális száma 15.<br>Alapértetnezett Még<br>Magya<br>Telenor                                                                                                    | se<br>r 🕶 Súgó Kijelentkezés<br>HU 4G 1111 🕕 🍕                 |
| O Biztonsåg<br>≝⇔qoos                                                                                                    | Y<br>JB<br>Allapot             | Megjegyzés: .<br>Di Szentvosztés<br>Főmenü                                                                                                   | A létrehozható profilok<br>Mentér, Torks<br>Szolgáltatások                                                                                                    | maximális száma 15,<br>Alapértatnozett Még<br>Magya<br>Telenor<br>Beáltítások                                                                                                    | se<br>r - Súgó Kijelentkezés<br>HU 4G 1111 (1) - T<br>Rendszer |
| Biztonság  Logos  Csatlakozási prioritás                                                                                                    | Y<br>JB<br>Allapot<br>Profilke | Megjegyzés: .<br>(1) Szertvosztés<br>Főmenű -                                                                                                | A létrehozható profilok                                                                                                    | maximális száma 15,<br>Alapértalmezett Még<br>Magya<br>Telenor<br>Beáltíttások                                                                                                    | se<br>r ← Súgó Kijelentkezés<br>HU 4G IIII () ←<br>Rendszer    |
| Biztonság  Joos  Csatlakozási prioritás  Mobiliadatok                                                                                                    | VB<br>Allapot<br>Profilke      | Megjegyzés:<br>()<br>Szerkesztés<br>Főmenů<br>szelés<br>Profilkezelés:                                                                       | A létrehozható profilok<br>Mentégy Tories<br>Szolgáltatások<br>Telenor Internet (Al                                                                                                | maximális száma 15.<br>Alapértelmezett Magya<br>Telenor<br>Beáltítások                                                                                                    | se<br>r ← Súgé Kijelentkezés<br>HU 4G IIII () ←<br>Rendszer    |
| Biztonság Biztonság Biztonság Social Social | XIIIapot                       | Megjegyzés: .<br>D) Szerkesztés<br>Főmenű<br>ezelés<br>Profilkezelés:<br>* Profil neve:                                                      | A létrehozható profilok<br>Mentér Tories<br>Szolgáltatások<br>Telenor Internet (Al<br>Telenor Internet (Al                                                                         | maximális száma 15.<br>Alapártalmezett Magya<br>Telenor<br>Beáltítások<br>apértelmezett A                                                                                                    | se<br>r ← Súgó Kijelentkezés<br>HU 4G 1111 (£) ←<br>Rendszer   |
| Biztonság  Biztonság  Solarization  Biztonság  Biztonság  Biztons | XIIIapot                       | Megjegyzés: .<br>D) Szerkesztés<br>Profilkezelés:<br>Profil neve:<br>Hivószám:                                                               | A létrehozható profilok<br>Mentér Tories<br>Szolgáltatások<br>Telenor Internet (Al<br>Telenor Online<br>Talenor VII                                                                | maximális száma 15.<br>Alapártalmezett Magya<br>Telenor<br>Beáltítások<br>apértelmezett A                                                                                                    | se<br>r ▼ Súgó Kijelentkezés<br>HU 4G IIII ()<br>Rendszer      |
| Biztonság  Biztonság  Solarization karaktori keleteleteleteleteleteleteleteleteletele                                                                                                    | ×<br>Allapot<br>Profilke       | Megjegyzés :                                                                                                    | A létrehozható profilok<br>Mentégy Tories<br>Szolgáltatások<br>Telenor Internet (Al<br>Telenor Online<br>Telenor Online<br>Telenor Új                                              | maximális száma 15.<br>Alapártalmezett Magya<br>Telenor<br>Beállítások<br>apértelmezett A                                                                                                    | se<br>r ▼ Súgó Kijelentkezés<br>HU 4G IIII ()<br>Rendszer      |
| Biztonság  Biztonság  Csatlakozást prioritás Mobiladatok Mobil adatkapcsolat Profilkezelés Hálózati beálilítások WAN                                                                                                    | ×<br>Allapot<br>Profilke       | Megjegyzés.<br>Di Szerkesztés<br>Profilkezelés:<br>Profil neve:<br>Hivószám:<br>APN:                                                         | A létrehozható profilok<br>Mentégy Tories<br>Szolgáltatások<br>Telenor Internet (Al<br>Telenor Online<br>Telenor Online<br>Telenor Új<br>net                                       | maximális száma 15.<br>Alapértelmezett Magya<br>Telenor<br>Beállítások<br>apértelmezett A                                                                                                    | se<br>r ▼ Súgó Kijelentkezés<br>HU 4G IIII ()<br>Rendszer      |
| Biztonság  Biztonság  Csatlakozási prioritás  Mobil adatkapcsolat  Profilkezelés  Hálózati beálilítások  WAN                                                                                                    | ×<br>Allapot<br>Profilke       | Megiegyzés.<br>El Szerkesztés<br>Profilkezelés:<br>Profil neve:<br>Hivószám:<br>APN:<br>Felhasználónév:                                      | A létrehozható profilok<br>Mentéjii Tories<br>Szolgállatások<br>Telenor Internet (Al<br>Telenor Online<br>Telenor Új<br>net                                                        | maximális száma 15.<br>(Alapértelmezett) Meg<br>Reátlítások<br>lapértelmezett)                                                                                                    | se<br>r ▼ Súgó Kijelentkezés<br>HU 4G 1111 @<br>Rendszer       |
| Biztonság Biztonság Bizto | ×<br>Allapot<br>Profilke       | Megiegyzés :<br>E) Szerkesztés<br>Szerkesztés<br>Profilkezelés:<br>Profil neve:<br>Hivószám:<br>APN:<br>Felhasználónév:<br>Jelszó:           | A létrehozható profilok<br>Mentéjii Tories<br>Szolgállatások<br>Telenor Internet (Al<br>Telenor Online<br>Telenor Új<br>net                                                        | maximális száma 15.<br>(Alapértelmezett) Meg<br>Reátlítások<br>lapértelmezett)                                                                                                    | se<br>r ▼ Súgó Kijelentkezés<br>HU 4G 1111 @<br>Rendszer       |
| <ul> <li>Biztonság</li> <li>Biztonság</li> <li>Csatlakozási prioritás</li> <li>Csatlakozási prioritás</li> <li>Mobiladatok</li> <li>Mobiladatok</li> <li>Mobiladatkapcsolat</li> <li>Profilikezelés</li> <li>Hálózati beálilitások</li> <li>WAN</li> <li>LAN</li> <li>Wi-Fi</li> <li>Biztonság</li> </ul>                                                                                                    | Y<br>Allapot<br>Profilke       | Megiegyzés .<br>E) Szerkesztés<br>ezzelés<br>Profilkezelés:<br>Profil neve:<br>Hívószám:<br>APN:<br>Felhasználónév:<br>Jelszó:<br>Protokoli: | A létrehozható profilok<br>Mentéjiii Tories<br>Szolgáltatások<br>Telenor Internet (Al<br>Telenor Online<br>Telenor Új<br>net<br>Nincs                                              | maximális száma 15.<br>(Alapértelmezett) Meg<br>Regátlítások<br>lapértelmezett)                                                                                                    | se<br>r ▼ Súgó Kijelentkezés<br>HU 4G 1111 @ ≪<br>Rendszer     |
| Biztonság Biztonság Biztonság Biztonság INNKHU Csatlakozási prioritás Mobiladatok Mobiladatok Mobiladatok Mobiladatkapcsolat Profilikezelés Hálózati beáilitások WAN LAN Wi-Fi Biztonság                                                                                                    | VB<br>Allapot<br>Profilke      | Megjegyzés .                                                                                                    | A létrehozható profilok<br>Mentéjiii Tories<br>Szolgáltatások<br>Telenor Internet (Al<br>Telenor Online<br>Telenor Online<br>Telenor Új<br>net<br>Nincs<br>Iétrehozható profilok r | maximális száma 15.<br>Alapártalmezett Magya<br>Telenor<br>Beállítások<br>apértelmezett<br>Lapértelmezett)<br>Lapértelmezett) | se<br>r * Súgó Kijelentkezés<br>HU 4G IIII () *<br>Rendszer    |

CICOTO Copyright 2018-2020 TCT MOBILE INTERNATIONAL LIMITED. MINDEN JOG FENNTARTVA.